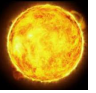

## **SMART INVERTER** (Samostatně zapojený modul SPOT CLOUD)

Návod k obsluze

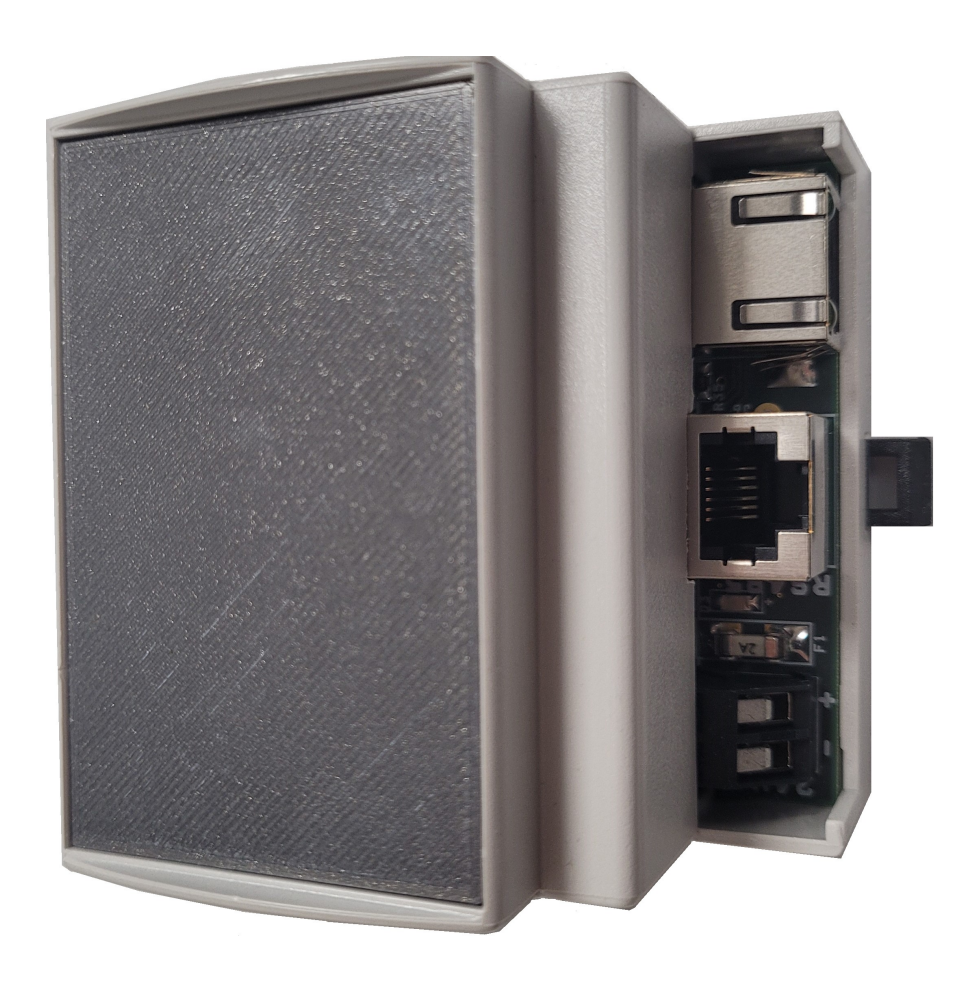

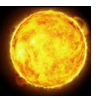

## 1. Připojení regulátoru k napětí

Po zapnutí regulátoru a pokud je připojen LAN kabel, začnou po chvíli rychle blikat dvě zelené

signalizační LED:

- LAN LED bliká nebo svítí,
- CLOUD LED bliká nebo svítí.

Pokud dojde k úspěšnému přiřazení IP adresy v lokální síti přejde LAN LED ze stavu rychlého blikání do stavu konstantního svitu. Regulátor má nastavené automatické přidělování IP adresy.

Po připojení regulátoru k lokální síti se regulátor spojí s vnějším cloudem. Pokud dojte k úspěšnému spojení s cloudovou služnou přejde CLOUD LED se stavu rychlého blikání do stavu konstantního svitu. Pro zjišťování IP adresy se použije lokální DNS, pokud je překlad neúspěšný použije se záložní Google DNS – 8.8.4.4 nebo 8.8.8.8

### ! Možné potíže!

Zařízení se nedaří připojit k lokální síti – překontrolujte nastavení routeru, zejména pokud nemáte nastavený pro přihlášení zařízení do sítě filtr MAC adres. Pokud ano přidejte MAC adresu zařízení do filtru.

<u>Zařízení se nedaří připojit ke cloudu</u> – připojení ke cloudu probíhá na portu 80. Je možné, že je tento port zakázaný pro danou IP adresu.

### ! Možné potíže!

## 2. První nastavení regulátoru

Pokud dojde k úspěšnému připojení regulátoru do místní sítě a trvale svítí LAN LED je možné se k zařízení přihlásit přes webový prohlížeč.

### ? Poznámka?

Pokud první nastavení regulátoru provedl výrobce nebo instalační firma tak pokračujte rovnou k bodu c).

### ? Poznámka?

a) Do příkazového řádku webového prohlížeče (PC, tablet nebo telefon připojený k Vaši lokální síti) zadejte přiřazenou IP adresu (najdete v nastaveních vašeho routeru). Po zadání se objeví přihlašovací obrazovka, kde vyplníte tovární nastavení uživatelského e-mailu a hesla:

E-mail: <u>user@user.cz</u> Heslo: user

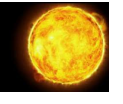

**Obr.** Přihlašovací obrazovka po zadání lokální IP adresy.

| 8:47 🖸 🗢 🖻 🔹 🗟 🛱 ଲେଏଅଟି 🗐 ଅ               |
|-------------------------------------------|
| △ ▲ 192.168.1.27/M + ④ :                  |
| Lokální přihlášení k zařízení<br>SUNTRINO |
| $\sim$                                    |
| E-mail                                    |
| Napište Váš e-mail                        |
| Heslo                                     |
| Napište Vaše heslo                        |
| Přihlásit se                              |
| 🗹 Stále přihlášen                         |
| Zapomenuté heslo?                         |
|                                           |
|                                           |
|                                           |
|                                           |

b) Po přihlášení přejděte na spodní část obrazovky a klikněte na "Nastavení uživatele". Po kliknutí se objeví stránka pro změnu uživatelského e-mailu a hesla. Proveďte zadání vašich údajů a klikněte na tlačítko uložit. Po zadání nových údajů dojde k synchronizaci e-mailu a hesla s cloudem. Od této chvíle je možné se k zařízení přihlásit a provádět nastavení přes vzdálenou cloudovou službu zadaným e-mailem a heslem.

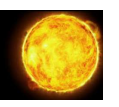

## ? Poznámka?

Na zadaný e-mail budete automaticky upozorňování na platbu za cloudovou službu v dalších letech.

## ? Poznámka?

| <b>2</b>                     |                    |                                     |                                  | =   |  |  |  |
|------------------------------|--------------------|-------------------------------------|----------------------------------|-----|--|--|--|
| admin@amplids                | un.cz(             | Producer)                           |                                  |     |  |  |  |
| Nalezená zařízení            | \ Sm               | art Inverter                        |                                  |     |  |  |  |
| Smart Inv<br>Informace o ele | <b>Ver</b><br>ktrá | rně                                 |                                  |     |  |  |  |
| тур                          | Vj                 | kon [W]                             | Dnes [kWh]                       |     |  |  |  |
| Panely                       | 113                | 32                                  | 7.9                              |     |  |  |  |
| Baterie                      | -6                 | 68 (nabijeni)                       | 6.1 (nabíjení)<br>0.0 (vybíjení) | 44% |  |  |  |
| Siť                          | -5                 | 1 (spotřeba)                        | 3.1 (spotřeba)<br>0.0 (dodávka)  |     |  |  |  |
| Domácnost                    | 51                 | 5                                   | 5.0                              |     |  |  |  |
| Informace o zai              | fízen              | í                                   |                                  |     |  |  |  |
| Sériové číslo                |                    | SN_5332320048314d513230393135353000 |                                  |     |  |  |  |
| Jméno                        |                    |                                     |                                  |     |  |  |  |
| Telefonní číslo              |                    |                                     |                                  |     |  |  |  |
| Adresa                       |                    |                                     |                                  |     |  |  |  |
| Město                        |                    |                                     |                                  |     |  |  |  |
| Předplatné                   |                    | Zaplaceno do 2025-04-23             |                                  |     |  |  |  |
| Verze                        |                    | AMPLIdSUN Suntrino OS v2.0.3        |                                  |     |  |  |  |
| Lokální IP adres             | a                  | 192.168.1.5                         |                                  |     |  |  |  |
| Grafy a statistil            | ky                 |                                     |                                  |     |  |  |  |
| Dnešní graf OTE              |                    |                                     |                                  |     |  |  |  |
| Statistiky                   |                    |                                     |                                  |     |  |  |  |
| Výstupní log                 |                    |                                     |                                  |     |  |  |  |
| Nastavení                    |                    |                                     | -                                |     |  |  |  |
| Nastavení uživate            | ele                |                                     |                                  |     |  |  |  |
| Nastavení distrib            | uce C              | TE                                  |                                  |     |  |  |  |
| Nastavení baterie            | OTE                |                                     |                                  |     |  |  |  |
| Nastavení měnič              | e OTE              |                                     |                                  |     |  |  |  |

**Obr.** Nastavení uživatele.

c) Po zadání adresy "cloud.amplidsun.cz" do vašeho internetového prohlížeče se zobrazí přihlašovací obrazovka, kde vložíte Váš e-mail a heslo a provedete přihlášení. Od této chvíle můžete nastavovat Váš spotový regulátor odkudkoliv z Vašeho mobilního telefonu nebo počítače.

| 18:58       | 2         |              |           |         |        | 1           | Ved (TET II | 63% 💼 |
|-------------|-----------|--------------|-----------|---------|--------|-------------|-------------|-------|
|             | 20        | ıd.a         | mplio     | dsun.   | cz     | +           | 3           | :     |
| /zda<br>SUN | ále<br>TR | né  <br>RINC | přih<br>D | lášo    | ení    | k za        | aříze       | ním   |
|             |           |              | 8         |         |        |             |             |       |
| E-m         | ail       |              |           |         |        |             |             |       |
| Ν           | lapiš     | te Váš       | se-mai    | I       |        |             |             |       |
| Hes         | lo        |              |           |         |        |             |             |       |
| Ν           | lapiš     | te Vaš       | se hesl   | 0       |        |             |             |       |
|             |           |              |           | Přihlás | sit se |             |             |       |
| <b>~</b>    | Stál      | e přih       | nlášer    | ı       |        |             |             |       |
|             |           |              |           |         | Za     | <u>pome</u> | enuté h     | eslo? |
|             |           |              |           |         |        |             |             |       |
|             |           |              |           |         |        |             |             |       |
|             |           |              |           |         |        |             |             |       |

Obr. Vzdálené přihlášení ke cloudu.

## 2. Popis prostředí aplikace

Po úspěšném přihlášení se objeví obrazovka se seznamem všech nalezených zařízení. Jedná se o všechny regulátory zaregistrované pod zadanou e-mailovou adresou a heslem. Po kliknutí na konkrétní řádek zařízení se dostanete do hlavního menu regulátoru. Na jednom účtu můžete mít libovolný počet různých zařízení.

## Hlavní menu je rozděleno do těchto části:

- Informace o elektrárně,
- Informace o zařízení,
- Grafy a statistiky,
- Nastavení.

AMPLIdSUN

Situaci ilustruje obrázek níže.

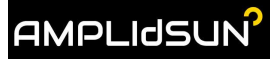

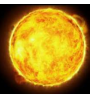

| formace o ele                                                                                                   | verter<br>ektrárně                                |                                       |     |
|----------------------------------------------------------------------------------------------------|---------------------------------------------------|---------------------------------------|-----|
| Тур                                                                                                    | Výkon [W]                                         | Dnes [kWh]                            |     |
| Panely                                                                                                    | 1132                                              | 7.9                                   |     |
| Baterie                                                                                                    | -668 (nabíjení)                                   | 6.1 (nabíjení)<br>0.0 (vybíjení)      | 44% |
| Síť                                                                                                    | <b>-51</b> (spotřeba)                             | 3.1 (spotřeba)<br>0.0 (dodávka)       |     |
| Domácnost                                                                                                    | 515                                               | 5.0                                   |     |
| lformace o zai                                                                                                  | fizeni                                            |                                       |     |
| Sériové číslo                                                                                                   | SN_533232004                                      | 8314d513230393135353                  | 000 |
| Jméno                                                                                                    |                                                   |                                       |     |
| Telefonní číslo                                                                                                 |                                                   |                                       |     |
|                                                                                                    |                                                   |                                       |     |
| Adresa                                                                                                    |                                                   |                                       |     |
| Adresa<br>Město                                                                                                 |                                                   |                                       |     |
| Adresa<br>Mĕsto<br>Předplatné                                                                                   | Zaplaceno do 2                                    | 2025-04-23                            |     |
| Adresa<br>Město<br>Předplatné<br>Verze                                                                          | Zaplaceno do 2<br>AMPLIdSUN Sun                   | 1025-04-23<br>trino OS v2.0.3         |     |
| Adresa<br>Město<br>Předplatné<br>Verze<br>Lokální IP adres                                                      | Zaplaceno do 2<br>AMPLIdSUN Sun<br>a 192.168.1.5  | 1025-04-23<br>trino OS v2.0.3         |     |
| Adresa<br>Město<br>Předplatné<br>Verze<br>Lokální IP adres<br>rafy a statistik                                  | Zaplaceno do 2<br>AMPLIdSUN Sun<br>ia 192.168.1.5 | 1 <b>025-04-23</b><br>trino OS v2.0.3 |     |
| Adresa<br>Město<br>Předplatné<br>Verze<br>Lokální IP adres<br>rafy a statistik                                  | Zaplaceno do 2<br>AMPLIdSUN Sun<br>a 192.168.1.5  | 2025-04-23<br>trino OS v2.0.3         |     |
| Adresa<br>Město<br>Předplatně<br>Verze<br>Lokální IP adres<br>rafy a statistik                                  | Zaplaceno do 2<br>AMPLIdSUN Sun<br>192.168.1.5    | 1025-04-23<br>trino OS v2.0.3         |     |
| Adresa<br>Město<br>Předplatné<br>Verze<br>Lokální IP adres<br>rafy a statistik<br>Onešní graf OTE<br>Statistiky | Zaplaceno do 2<br>AMPLIdSUN Sun<br>a 192.168.1.5  | 1025-04-23<br>trino OS v2.0.3         |     |

Obr. Rozdělení obrazovky regulátoru.

## 2.1 Informace o elektrárně

V této části se dozvíte všechny aktuální údaje o výkonu solární elektrárny, stavu baterie, stavu sítě a spotřeby domácnosti. Po roz-kliknutí řádku dané položky se dostanete do podnabídky, kde jsou uvedeny podrobnější údaje. Všechny možné podnabídky jsou zachyceny na obrázcích níže.

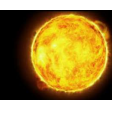

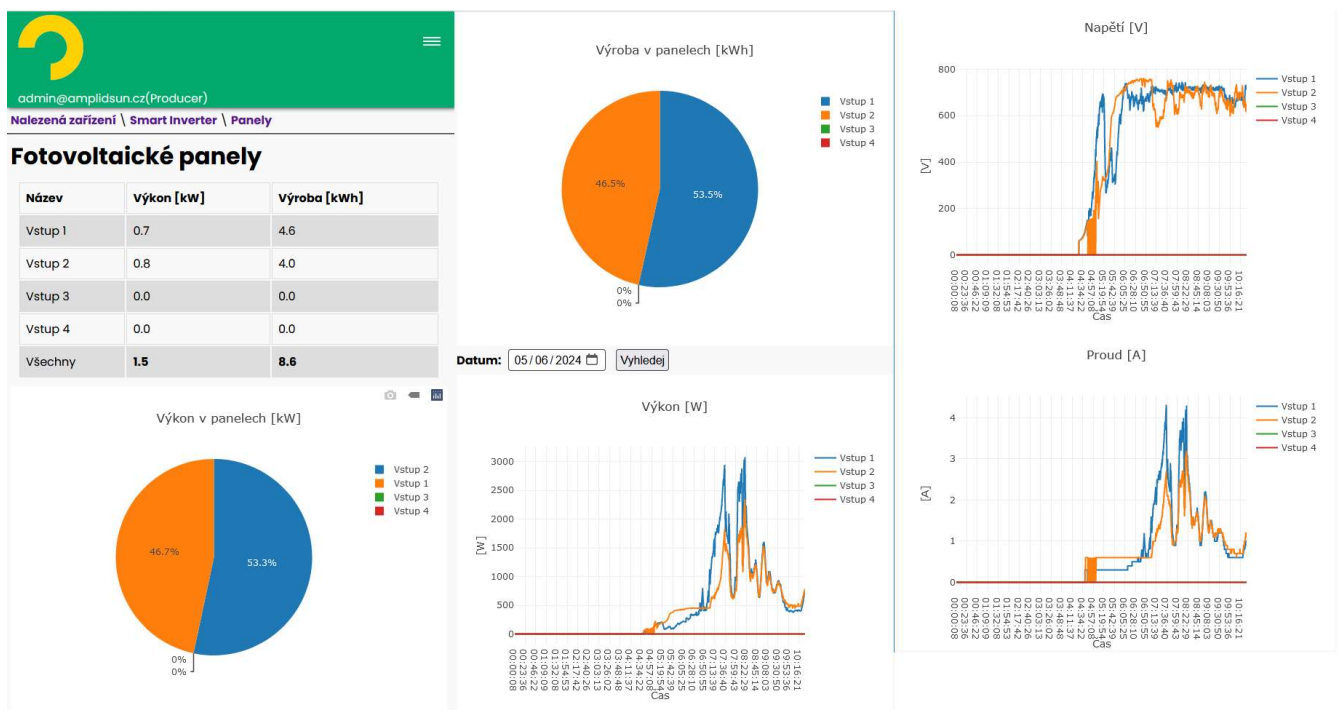

#### Obr. Podrobnější informace o fotovoltaických panelech.

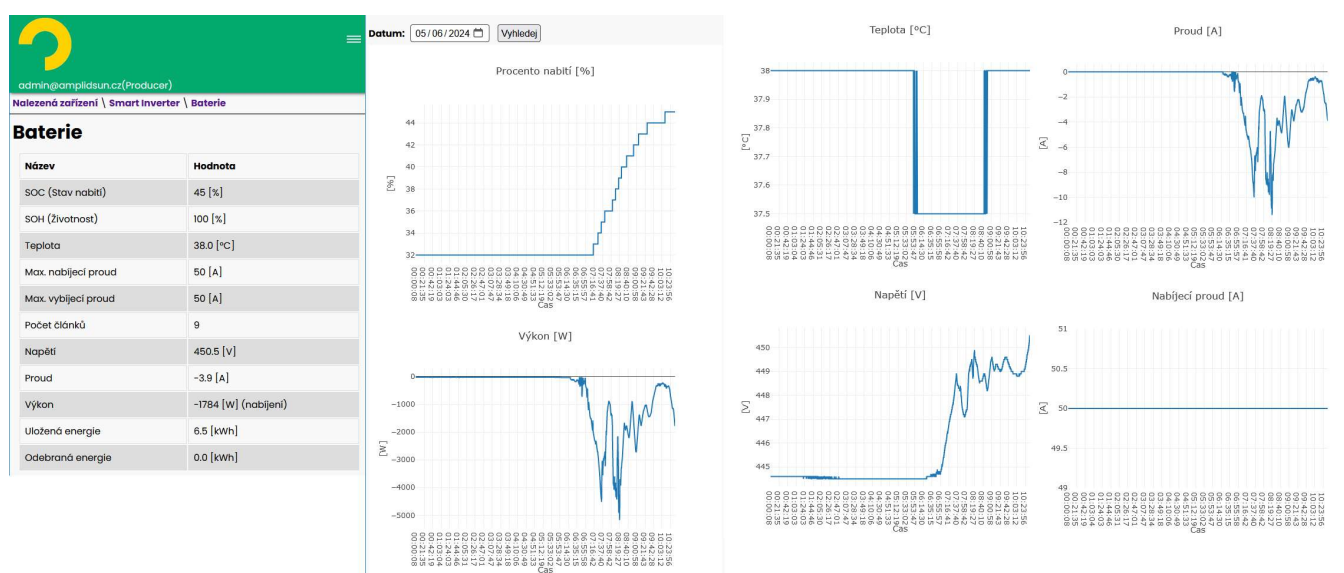

Obr. Podrobnější informace o baterii.

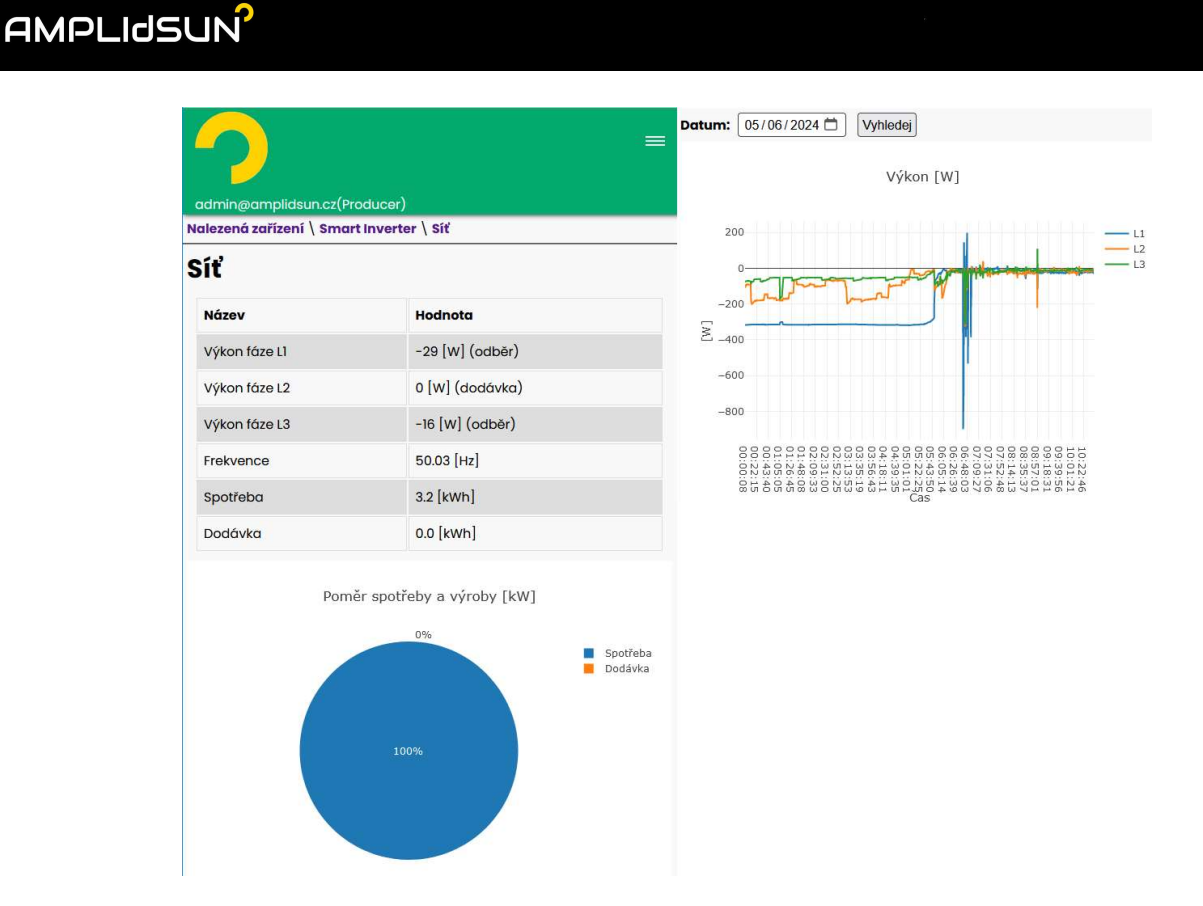

Obr. Podrobnější informace o odběru nebo dodávce do sítě.

| _                      |                                                                                    | Informace o měni     | Informace o měniči (adresa 0) |           |            | Záloha    | iloha      |  |  |
|------------------------|------------------------------------------------------------------------------------|----------------------|-------------------------------|-----------|------------|-----------|------------|--|--|
| -2                     | <u>_</u>                                                                           |                      | Hodnota                       | Fáze R    | Hodnota    | Fáze R    | Hodnota    |  |  |
| admin@amplidsun.cz(F   |                                                                                    | Model                | GW10K-ET                      | Napětí    | 242.3 [V]  | Napětí    | 241.2 [V]  |  |  |
| Nalezená zařízení \Sma | ialezené zařízení \ smart inverter \ Domácnost<br>Domácnost<br>Spotřeba domácnosti |                      | 9010KETU195W0154              | Proud     | 0.6 [A]    | Proud     | 0.2 [A]    |  |  |
| Domácnost              |                                                                                    |                      | 0                             | Frekvence | 50.03 [Hz] | Frekvence | 50.03 [Hz] |  |  |
| Spotřeba domá          |                                                                                    |                      | 10000 [W]                     | Výkon     | 8 [W]      | Výkon     | 0 [W]      |  |  |
| Název                  | Hodnota                                                                            | Teplota chladiče     | 29.9 [°C]                     | Fáze S    | Hodnota    | Fáze S    | Hodnota    |  |  |
| Spotřeba               | 5.5 [kWh]                                                                          | Teplota vzduchu      | 35.6 [°C]                     | Napëti    | 239.0 [V]  | Napětí    | 240.0 [V]  |  |  |
|                        |                                                                                    | Fotovoltaické panely | Fotovoltaické panely          |           | 1.6 (A)    | Proud     | 0.4 [A]    |  |  |
| Pomě                   | r spotřeby domácnosti [kWh]                                                        | Vstup                | Hodnota                       | Frekvence | 50.00 [Hz] | Frekvence | 49.98 [Hz] |  |  |
|                        |                                                                                    | Vstup 1              | 1605 [W]                      | Výkon     | 285 [W]    | Výkon     | 6 [W]      |  |  |
|                        | Z elekt                                                                            | rámy Vstup 2         | 1565 [W]                      |           |            |           |            |  |  |
|                        |                                                                                    | Vstup 3              | 0 [w]                         | Fáze T    | Hodnota    | Fáze T    | Hodnota    |  |  |
| 41.                    | 8%                                                                                 | Vstup 4              | o [w]                         | Napětí    | 244.0 [V]  | Napětí    | 241.2 [V]  |  |  |
|                        | 58.2%                                                                              |                      |                               | Proud     | 0.8 [A]    | Proud     | 0.4 [A]    |  |  |
|                        |                                                                                    |                      |                               | Frekvence | 50.05 [Hz] | Frekvence | 50.05 [Hz] |  |  |
|                        |                                                                                    |                      |                               | Výkon     | 130 [W]    | Výkon     | 0 [W]      |  |  |

Obr. Podrobnější informace o domácnosti.

## 2.2 Informace o zařízení

Zde jsou uvedeny doplňkové informace o zařízení. Položku "Adresu" a "Město" zadáte v "Nastavení uživatele". Také je zde uvedena informace o konci předplatného cloudové služby.

### ? Poznámka?

První rok je předplatné cloudové služby poskytováno k zařízení zdarma. V dalších letech budete na platbu upozorněni automaticky na Váš přihlašovací e-mail. Předplatné cloudové služby se platí vždy na rok dopředu.

#### ? Poznámka?

www.amplidsun.cz

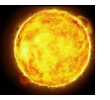

## 2.3 Grafy, statistiky a výstupní log

V této sekci najdete všechny užitečné grafy a statistiky, které regulátor během funkce ukládá. Jsou zde tyto tři položky:

Dnešní graf OTE – po kliknutí se objeví graf spotové ceny elektřiny pro dnešní den a v dalším grafu níže je graf zobrazující spotové ceny elektřiny se započtením ceny distribuce (hodnotu distribučního poplatku v čase zadáte v "Nastavení/Nastavení OTE"). Graf je možné vybírat pro různé dny pomocí dialogu zpětně a pokud je již k dispozici i graf na následující dne tak i ten. Hledání se provede výběrem data a potvrzení pomocí tlačítka "Vyhledej". Data lze takto také i exportovat.

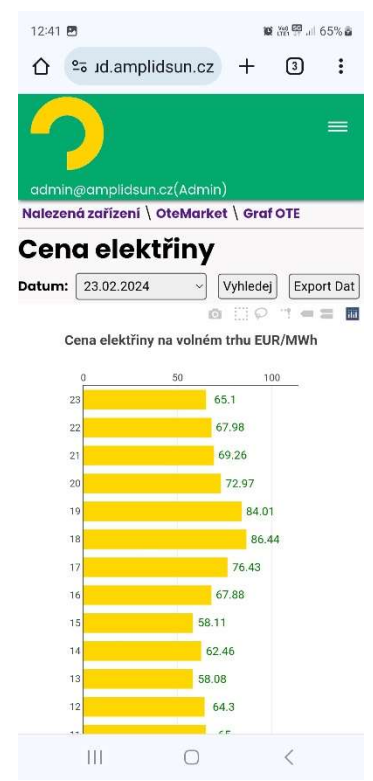

**Obr.** Dialog cenný elektřiny na spotovém trhu.

Statistiky – V této sekci najdete všechny přehledně uspořádané položky o elektrárně a spotřebě domácnosti. Údaje jsou rozděleny na statistiky denní a hodinové. Všechny údaje lze pomocí dialogu umistěného v horní části okna selektovat nebo exportovat. Hodinové záznamy dat také umožňují spočítat cenu dodávky a spotřeby elektřiny domácnosti podle spotových cen. Tento údaj je zde také zobrazen.

### ? Poznámka?

Pro správný přepočet ceny je potřeba zadat distribuční sazbu v "Nastavení/Nastavení distribuce OTE".

### ? Poznámka?

## **Obr.** Dialog se statistickými údaji o domácnosti a elektrárně.

| <b>2</b>                 |                 |                        |                          |                  |                     |                                 |                            |                              |                 |                 |                |                             | Odhlá                        |
|--------------------------|-----------------|------------------------|--------------------------|------------------|---------------------|---------------------------------|----------------------------|------------------------------|-----------------|-----------------|----------------|-----------------------------|------------------------------|
| admin@amp                | lidsun.cz(      | Producer)              | 1                        |                  |                     |                                 |                            |                              |                 |                 |                |                             |                              |
| alezenă zafiz            | zeni \ Sm       | art Inverte            | r \ Statis               | tiky             |                     |                                 |                            |                              |                 |                 |                |                             |                              |
| tatisti                  | ky              |                        |                          |                  |                     |                                 |                            |                              |                 |                 |                |                             |                              |
| I: 04/06/20              | 24 🗇 🖸          | <b>b:</b> 05/06/       | 2024 🛱 🛛                 | Vyhlede          | Expo                | t Dat                           |                            |                              |                 |                 |                |                             |                              |
| enní                     |                 |                        |                          |                  |                     |                                 |                            |                              |                 |                 |                |                             |                              |
| Den                      | Panely<br>[kWh] | Do<br>baterie<br>[kWh] | z<br>baterie<br>[kWh]    | Ze sítě<br>[kWh] | Do<br>sítě<br>[kWh] | Spotřeba<br>[kWh]               | Cena za<br>dodávk<br>[EUR] | Cena<br>za<br>odběr<br>[EUR] |                 |                 |                |                             |                              |
| 04.05.2024               | 46.03           | 20.15                  | 19.12                    | 20.38            | 7.49                | 57.95                           |                            |                              |                 |                 |                |                             |                              |
| 04.05.2024               | 68.53           | 17.57                  | 15.81                    | 0.51             | 39.42               | 28.05                           |                            |                              |                 |                 |                |                             |                              |
| 03.05.2024               | 0               | 0.01                   | 0.48                     | 0.11             | 0.00                | 0.59                            |                            |                              |                 |                 |                |                             |                              |
| 02.05.2024               | 0               | 0.12                   | 0.00                     | 1.00             | 0.00                | 0.88                            |                            |                              |                 |                 |                |                             |                              |
| 01.05.2024               | 0               | 0.00                   | 0.42                     | 0.12             | 0.00                | 0.54                            |                            |                              |                 |                 |                |                             |                              |
| 29.04.2024               | 0.03            | 0.19                   | 0.00                     | 3.20             | 0.00                | 3.04                            |                            |                              |                 |                 |                |                             |                              |
| Den                      | Čas             | Panely<br>[kWh]        | Baterie<br>do/z<br>[kWh] | sin<br>[k        | ť do/z<br>Wh]       | Sp <mark>otřeba</mark><br>[kWh] | Panely<br>[W]              | Baterie<br>do/z [W]          | Síť do/z<br>[w] | Spotřeba<br>[W] | Baterie<br>[%] | Cena za<br>dodávku<br>[EUR] | Cena<br>za<br>odběr<br>[EUR] |
| 06.05.2024               | 11:00:06        | 10.34                  | 7.94/0.                  | 00 0.0           | 00/3.20             | 5.60                            | 2184                       | 1782/0                       | 0/49            | 452             | 48             |                             |                              |
| 06.05.2024               | 10:00:02        | 8.16                   | 6. <mark>16</mark> /0.0  | 0.0              | 00/3.15             | 5.15                            | 1543                       | 1109/0                       | 0/49            | 484             | 44             |                             |                              |
| 06.05.2024               | 09:00:0         | 6 6.61                 | 5.05/0.                  | 00 0.0           | 00/3.10             | 4.66                            | 2882                       | 2602/0                       | 0/50            | 330             | 42             |                             |                              |
| 06.05.2024               | 08:00:0         | <b>0</b> 3.72          | 2.44/0.                  | 00 0.0           | 0/3.05              | 4.33                            | 2470                       | 2171/0                       | 0/49            | 348             | 36             |                             |                              |
| 06.05.2024               | 07:00:04        | 4 1.26                 | 0.27/0.                  | 0.0              | 00/3.00             | 3.98                            | 808                        | 152/0                        | 0/137           | 794             | 32             |                             |                              |
| 06.05.2024               | 06:00:0         | 6 0.45                 | 0.12/0.0                 | 0.0              | 00/2.86             | 3.19                            | <b>4</b> 16                | 21/0                         | 0/348           | 744             | 32             |                             |                              |
| 06.05.2024               | 05:00:0         | 2 0.04                 | 0.10/0.0                 | 0.0              | 00/2.51             | 2.45                            | 36                         | 18/0                         | 0/487           | 505             | 32             |                             |                              |
| 06.05.2024               | 04:00:0         | 8 0                    | 0.08/0.                  | 00 0.0           | 00/2.02             | 1.94                            | 0                          | 18/0                         | 0/538           | 520             | 32             |                             |                              |
| 06.05.2024               | 03:00:0         | <b>3</b> 0             | 0.06/0.                  | 00 0.0           | 00/1.48             | 1.42                            | 0                          | 20/0                         | 0/452           | 432             | 32             |                             |                              |
| 06.05.202 <mark>4</mark> | 02:00:0         | 6 0                    | 0.04/0.                  | 00 0.0           | 00/1.03             | 0.99                            | 0                          | 21/0                         | 0/504           | 482             | 32             |                             |                              |
| 06.05.2024               | 01:00:08        | 0                      | 0.02/0.                  | 00 0.0           | 00/0.53             | 0.51                            | 0                          | 20/0                         | 0/538           | 517             | 32             |                             |                              |
| 05.05.2024               | 00:00:0         | <b>3</b> 46.03         | 20.15/19                 | 9.12 7.4         | 9/20.37             | 57.94                           | 0                          | 19/0                         | 0/906           | 886             | 32             |                             |                              |

• Výstupní log – zaznamená informace o všech akcích regulátoru. Všechny údaje jsou opatřeny časovou značkou.

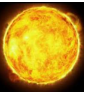

| <b>ýsti</b><br>6.05.20 | <b>upn</b><br>24           | í lo | g                 |          |         |        |
|------------------------|----------------------------|------|-------------------|----------|---------|--------|
| Název                  | Čas                        | Stav | Výkon             | Řízení   |         |        |
| 5.05.20                | 24                         |      |                   |          |         |        |
| Název                  | Čas                        | s    | itav              |          | Výkon   | Řízeni |
| INV                    | 16:00                      | 14 4 | utomatic          | ký režim | 10000 W | 96 %   |
| INV                    | 16:00:                     | 14 F | řetoky po         | voleny   | 9800 W  |        |
| BAT                    | 15:52:                     | 49 1 | labijeni          |          | 4000 W  | 94 %   |
| INV                    | 15:39:                     | 57 4 | utomatic          | ký režim | 10000 W | 95 %   |
| BAT                    | 15:35:                     | 16 🕨 | labijeni          |          | 4000 W  | 94 %   |
| INV                    | 15:32:                     | 05 4 | utomatic          | ký režim | 10000 W | 95 %   |
| BAT                    | 15:29:                     | 49 1 | labijení          |          | 4000 W  | 94 %   |
| INV                    | 15:28:00 Automatický režim |      | Automatický režim |          | 10000 W | 95 %   |
| BAT                    | 15:24:40 Nabijeni          |      | Nabijeni          |          | 4000 W  | 94 %   |
| INV                    | 15:12:4                    | 43 4 | utomatic          | ký režim | 10000 W | 95 %   |
| BAT                    | 14:00                      | 52 N | labijeni          |          | 4000 W  | 89 %   |
|                        |                            |      |                   |          |         |        |

**Obr.** Dialog výstupního logu.

## 2.1 <u>Nastavení</u>

Všechny možné druhy nastavení pro toto zařízení naleznete v této sekci. Jedná se o tyto položky:

- Nastavení uživatele,
- Nastavení distribuce OTE,
- Nastavení baterie OTE,
- Nastavení měniče OTE.

### 2.1.1 Nastavení uživatele:

V tomto dialogu se provede nastavení uživatele. Jedná se o tyto položky:

- <u>Uživatelský e-mail</u> zde zadejte Váši aktuální e-mailovou adresu,
- <u>Ulice</u> ulice, kde je zařízení nainstalováno,
- <u>Město</u> město instalace,
- <u>Heslo</u> heslo potřebné pro přihlášení ke cloudu a lokálnímu účtu,
- <u>Ověření hesla</u> ověření hesla při změně hesla.

Po kliknutí na tlačítko "Uložit" dojde k uložení údajů a synchronizaci se zařízením. Objeví se informace o synchronizaci nastavení uživatele. Tato synchronizace může trvat několik desítek vteřin.

#### ! Možné potíže!

Na zadanou e-mailovou adresu budou chodit informace o předplatném a fakturaci v dalších letech. Zadejte prosím Vaši správnou e-mailovou adresu. ! Možné potíže!

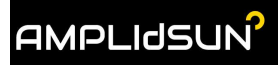

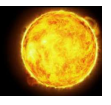

#### ? Poznámka?

Údaje se neustále synchronizují mezi zařízením a cloudem. Po provedení změny na cloudu se provede synchronizace do zařízení a naopak. Např. po změně e-mailu pro přihlášení na cloudu se se stejným e-mailem přihlašuje i lokálně k zařízení.

? Poznámka?

## 2.1.1 Nastavení distribuce OTE

Nastavení ceny za distribuci v jednotlivých hodinách lze provést v této části. Je možné zohlednit nízký a vysoký tarif. Cena je v EUR/MWh. Cena za distribuci se připočte k ceně elektřiny na volném trhu pro nákup (graf ceny elektřiny pro nákup).

| 13:55               |                                            |         | en 🐼 .ill 17 | % 🔳 |        |   |            |   |  |
|---------------------|--------------------------------------------|---------|--------------|-----|--------|---|------------|---|--|
| ☆ 5                 | ud.amplidsun.cz                            | +       | 3            | :   | 13-14  | 0 |            |   |  |
|                     |                                            |         | E            | _   | 12-13  | 0 |            |   |  |
|                     |                                            |         |              |     | 11-12  | 0 |            |   |  |
| Nalezená z<br>modul | mpilasun.cz(Admin)<br>ařízení \ Energy Spo | t Marke | t \ OTE      |     | 10-11  | 0 |            |   |  |
| Nasta               | vení OTE n                                 | nod     | ulu          |     | 9-10   | 0 |            |   |  |
| OTE modul           |                                            |         | p            |     | 8-9    | 0 |            |   |  |
| Hodina              | Cena za distribuci EU                      | R/MWh   |              |     | 7-8    | 0 |            |   |  |
| 22-23               | 0                                          |         |              |     | 6-7    | 0 |            |   |  |
| 21-22               |                                            |         |              |     | 5-6    | 0 |            |   |  |
| 21 22               |                                            |         |              |     | 4-5    | 0 |            |   |  |
| 20-21               |                                            |         |              |     | 3-4    | 0 |            |   |  |
| 19-20               | 200                                        |         |              |     | 2-3    | 0 |            |   |  |
| 18-19               | 0                                          |         |              |     | 1-2    | 0 |            |   |  |
| 17-18               | 0                                          |         |              |     | 0-1    | 0 |            |   |  |
| 16-17               | 0                                          |         |              |     |        |   |            |   |  |
| 15-16               | 0                                          |         |              |     | Uložit |   |            |   |  |
| 14-15               | 0                                          |         |              |     |        |   | $\bigcirc$ | < |  |

**Obr.** Nastavení OTE modulu – distribučních cen za dodávku elektřiny.

## 2.1.2 Nastavení baterie OTE

V této části nastavení lze definovat nabíjení a vybíjení baterie podle spotových cen. Dialog je rozdělen do dvou částí "Nabíjení" a "Vybíjení".

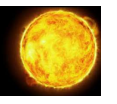

### Nabíjení

Pro aktivaci modulu je potřeba zaškrtnout políčko "Použít". Dále jsou k dispozici tyto nastavení:

- <u>Do hodnoty</u> procento, do kterého se bude baterie nabíjet. Pokud je nastavené hodnoty dosažena, nabíjení je zastaveno.
- <u>Výkon</u> nastavení nabíjecího výkonu.
- <u>V čase</u> omezení nabíjení v konkrétním čase.
- <u>Zakázat v čase</u> v případě, že je potřeba nabíjení v nějakém časovém úseku zakázat, lze použít toto pole. Pole se musí překrývat s povoleným časem a takto lze dosáhnout časové díry v nabíjecím čase.
- <u>Pomocí OTE Počet hodin nabíjení v min. ceně</u> během dne najde zadaný počet hodin nejlevnějších spotových cen a v tomto čase provede nabití baterie. Tento časový úsek může být rozkouskován na několik samostatných časových úseků podle cen přes den. Bere v úvahu distribuční sazbu. Cena je v EUR/MWh.
- <u>Pomocí OTE Nabít v záporné ceně</u> zapne nabíjení, pokud je spotová cena záporná. Nebere se v úvahu distribuční sazba. Cena je v EUR/MWh.
- <u>Pomocí OTE Nabít, pokud je rozdíl minimální a maximální ceny větší než</u> při aktivaci této možnosti se nabíjení zapne, pokud je přes den rozdíl minimální nákupní a maximální prodejní ceny větší než nastavený rozdíl. V nákupní ceně se bere v potaz distribuční sazba. V prodejní ceně se distribuční sazba nebere v úvahu. Nabíjí v minimálních cenách. Cena je v EUR/MWh.
- <u>Pomocí OTE Nabít, pokud je nákupní cena menší než</u> tato možnost aktivuje nabíjení, pokud je nákupní spotová cena včetně distribučního poplatku menší než nastavená hodnota. Cena je v EUR/MWh.

Pro uložení nastavených změn je potřeba dialog potvrdit tlačítkem "Uložit". V tuto chvíli začne probíhat synchronizace těchto nastavení z cloudu do zařízení. Akce může trvat několik desítek vteřin. Nabíjecí dialog je zobrazen na obrázku níže.

## Vybíjení

Pro aktivaci modulu je potřeba zaškrtnout políčko "Použít". Dále jsou k dispozici tyto nastavení:

- <u>Do hodnoty</u> procento, do kterého se bude baterie vybíjet. Pokud je nastavená hodnota dosažena, vybíjení je zastaveno.
- <u>Výkon</u> nastavení vybíjecího výkonu.
- <u>V čase</u> omezení vybíjení v konkrétním čase.
- <u>Zakázat v čase</u> v případě, že je potřeba vybíjení v nějakém časovém úseku zakázat, lze použít toto pole. Pole se musí překrývat s povoleným časem a takto lze dosáhnout díry v vybíjecím čase.
- <u>Pomocí OTE Počet hodin vybíjení v max. ceně</u> během dne najde zadaný počet hodin nejdražších spotových cen a v tomto čase provede vybití baterie. Tento časový úsek může být rozkouskován na několik samostatných časových úseků podle cen přes den. Cena je v EUR/MWh
- <u>Pomocí OTE Vybít, pokud je rozdíl minimální a maximální ceny větší než</u> při aktivaci této možnosti se vybíjení zapne, pokud je přes den rozdíl minimální nákupní a maximální prodejní ceny větší než nastavený rozdíl. Vybíjí v nejvyšších cenách. V nákupní ceně se bere v potaz distribuční sazba. V prodejní ceně se distribuční sazba nebere v úvahu. Cena je v EUR/MWh.

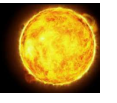

• <u>Pomocí OTE – Vybít, pokud je prodejní cena větší než</u> – tato možnost aktivuje vybíjení, pokud je nákupní spotová cena větší než nastavená hodnota. Cena je v EUR/MWh.

|                 | Odhlášer                                                                          | ŭ  |
|-----------------|-----------------------------------------------------------------------------------|----|
|                 | down an (Dec dware)                                                               |    |
| Nalezená zaříze | ní \ Smart Inverter \ Baterie OTE modul                                           | _  |
| Nastave         | ní baterie OTF                                                                    |    |
| Baterie         |                                                                                   |    |
| Nabijeni        |                                                                                   | _  |
| Použít          |                                                                                   |    |
| Do hodnoty      | 95 [%] [40-100]                                                                   |    |
| Výkon           | 4000 [W] [1000-10000]                                                             |    |
| V čase          | Od 00:00:00 [hh:mm:ss]                                                            |    |
|                 | Do 23:59:59 [hh:mm:ss]                                                            |    |
| Zakázat v čase  | eOd 00:00:00 [hh:mm:ss]                                                           |    |
|                 | Do 00:00:00 [hh:mm:ss]                                                            |    |
| Pomocí O        |                                                                                   | ۱l |
|                 | Počet hodin nahíjení v min ceně 2 (h) (1 2/1)                                     |    |
|                 |                                                                                   |    |
|                 |                                                                                   |    |
|                 |                                                                                   |    |
|                 | <ul> <li>Nabít pokud je nákupní cena menší než</li> <li>[40] [EUR/MWh]</li> </ul> |    |
| Vybijeni        |                                                                                   | 1  |
| Použít          |                                                                                   |    |
| Do hodnoty      | 40 [%] [10-80]                                                                    |    |
| Výkon           | 4000 [W] [1000-10000]                                                             |    |
| V čase          | Od 00:00:00 [hh:mm:ss]                                                            |    |
|                 | Do 23:59:59 [hh:mm:ss]                                                            |    |
| Zakázat v čas   | se Od 20:00:00 [hh:mm:ss]                                                         |    |
|                 | Do [21:00:00] [hh:mm:ss]                                                          |    |
| Pomocí          |                                                                                   |    |
| OTE             |                                                                                   |    |
|                 | Počet hodin vybíjení v max. ceně 3 [h] [1-24]                                     |    |
|                 | Vybít pokud je rozdíl minimální a maximální ceny větší než 100 [EUR/              |    |
|                 | MWh]                                                                              |    |
|                 | O Vybít pokud je prodejní cena větší než 100 [EUR/MWh]                            |    |
| Uložit          |                                                                                   |    |
|                 |                                                                                   |    |

Obr. Nastavení řízení baterie pomocí spotových cen.

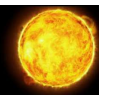

## 2.1.1 Nastavení měniče OTE

Pro zákaz přetoků do sítě v záporných spotových cenách zaškrtněte políčko "Vypnout přetoky do sítě při záporné ceně OTE" a potvrďte tlačítkem "Uložit". Od této chvíle bude regulátor hlídat tyto nedovolené přetoky za Vás. Spotřeba domácnosti bude i nadále kryta z výroby panelů. Maximální možnou hodnotu přetoku lze nastavit položkou "Maximální přetok do sítě".

| $\sim$                                                                       |                                  | Odhlášení |
|------------------------------------------------------------------------------|----------------------------------|-----------|
| admin@amplidsun.cz(Producer)                                                 |                                  |           |
| Nalezená zařízení \ Smart Inverter \ Měi                                     | nič OTE modul                    |           |
| Měnič<br>Vypnout přetoky do sítě při záporné cer<br>Maximální přetok do sítě | në OTE<br>9800 [W] [0-9800]      |           |
| Maximální povolený přetok do sítě<br>Uložit                                  | 9800 [W] [0-10000] <b>{A, P}</b> |           |

**Obr.** Dialog nastavení zákazu přetoků do sítě v záporných spotových cenách.

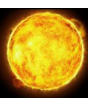

## Technické parametry

Umístění: **vnitřní,** Typ krabice: **na DIN lišku, velikost 4 moduly,** Napájení: **stejnosměrné napětí 24V / 1.6A,** Teplotní rozsah: **-20 až 50 °C.**